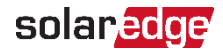

# EV nabíječka SolarEdge

Stručný návod k instalaci

Nejnovější Interaktivní návod k instalaci si zobrazíte načtením QR ••• kódu na EV nabíječce.

## Bezpečnostní poznámky

Bezpečnostní pokyny k instalaci a uvedení nabíjecí stanice do provozu, které se dodávají s produktem, si prosím přečtete před instalací nebo uvedením do provozu a dodržujte je.

Nedodržení bezpečnostních pokynů může mít za následek smrtelný úraz, zranění a škody na zařízení.

Výrobce zařízení nenese žádnou odpovědnost za případné nároky.

#### VAROVÁNÍ!

Nebezpečí úrazu elektrickým proudem nebo vzniku požáru.

- Je nutné, aby instalaci, uvedení do provozu, údržbu nebo dodatečnou montáž nabíjecí stanice prováděl řádně proškolený, kvalifikovaný a certifikovaný elektrikář plně zodpovědný za zajištění shody s platnými normami a instalačními směrnicemi.
- · Vpravo v připojovací části je ethernetová přípojka a svorky pro spínací vstup a výstup kontaktu spínače. Stačí připojit extranízká napětí ke vstupům X1–X4, které jsou bezpečně oddělené od nebezpečných napětí. Připojení vyšších napětí, než jaká jsou uvedená v kompletní instalační příručce, je nebezpečné a může způsobit úraz elektrickým proudem nebo požár. Přesné požadavky na napětí najdete v úplném návodu k instalaci.

## Odstranění krytů

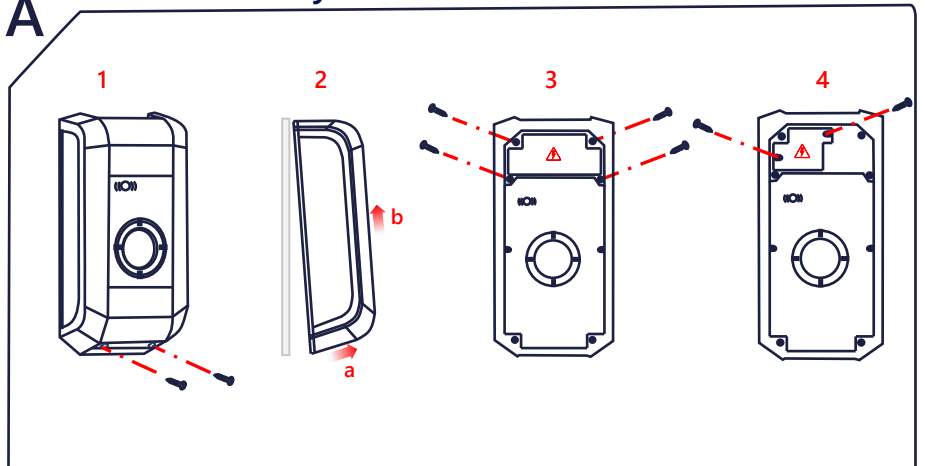

## Napájení

#### Výběr RCD / nadproudového jističe

- Každá nabíjecí stanice musí být připojená přes samostatný RCD.
- K nabíjecí stanici RCD nesmí být připojeny žádná další zatížení.
- Je nutné použít RCD alespoň typu A, protože všechny varianty mají interní sledování poruchových DC proudů  $\geq$  6 mA.

#### Výběr jističe vedení

Jmenovitý proud jističe musí být stanoven v souladu s údaji na jeho typovém štítku, požadovaným nabíjecím výkonem (nastavení DIP přepínačů dle specifikace nabíjecího proudu) a napájecím vedením.

 $I_{\text{DIP přepínač}} \leq I_{\text{jistič}} \leq I_{\text{napájecí vedení}} \leq I_{\text{jmenovitý proud}}$ 

Napájení (napájecí vedení) je nutné napevno připojit k místní instalaci v souladu s platnými místními předpisy.

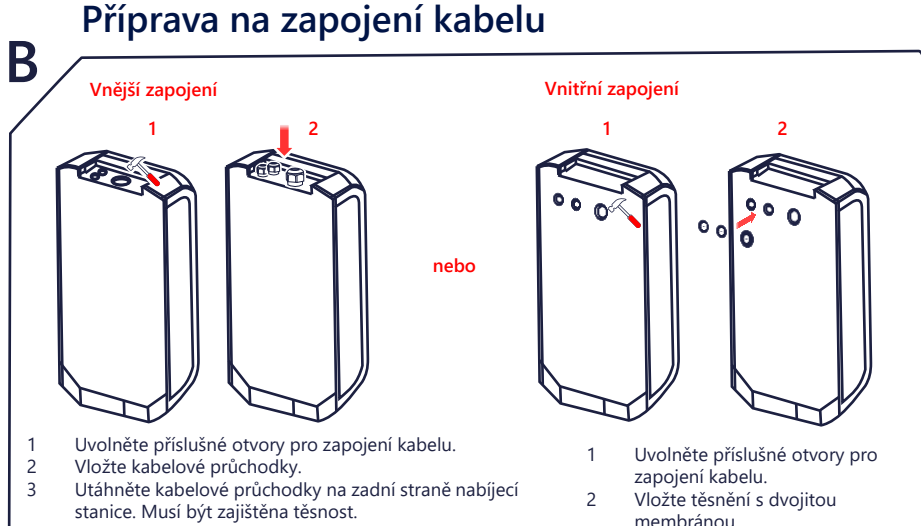

### Montáž nabíjecí stanice

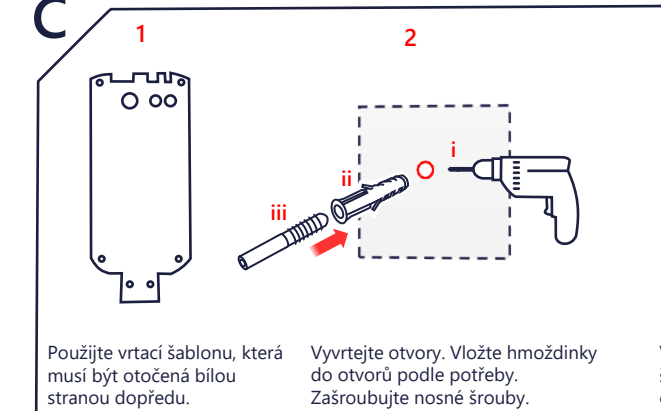

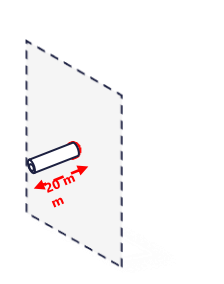

3

Vnějších 20 mm jednotlivých šroubů držáku ponechejte odkrytých.

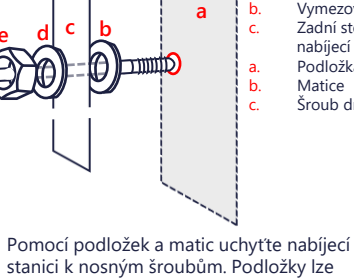

použít k zarovnání jednotky, pokuď stěna

4

Stěna Vymezovací podložka Zadní stěna nabíjecí stanice Podložka matice Matice Šroub držáku

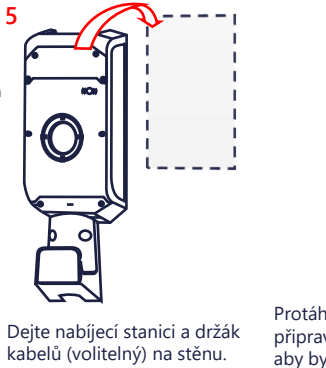

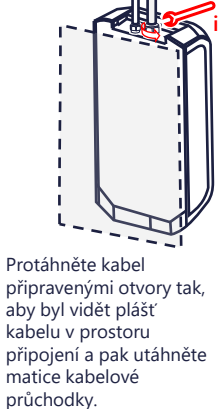

6

Nebezpečí poškození vlivem vlhkosti!

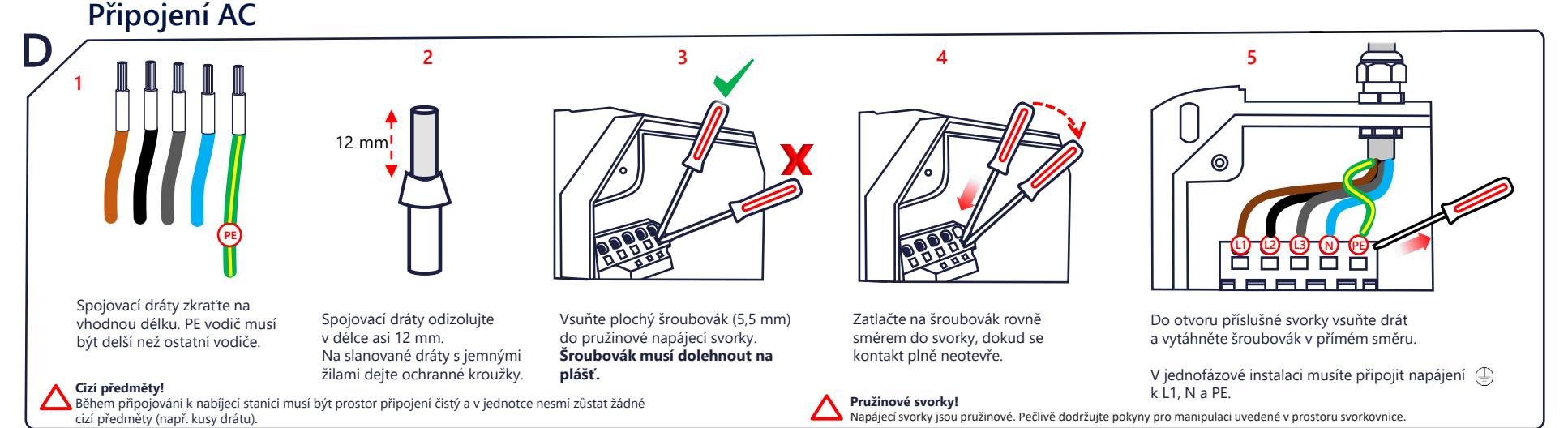

není rovná

solaredge

k instalaci

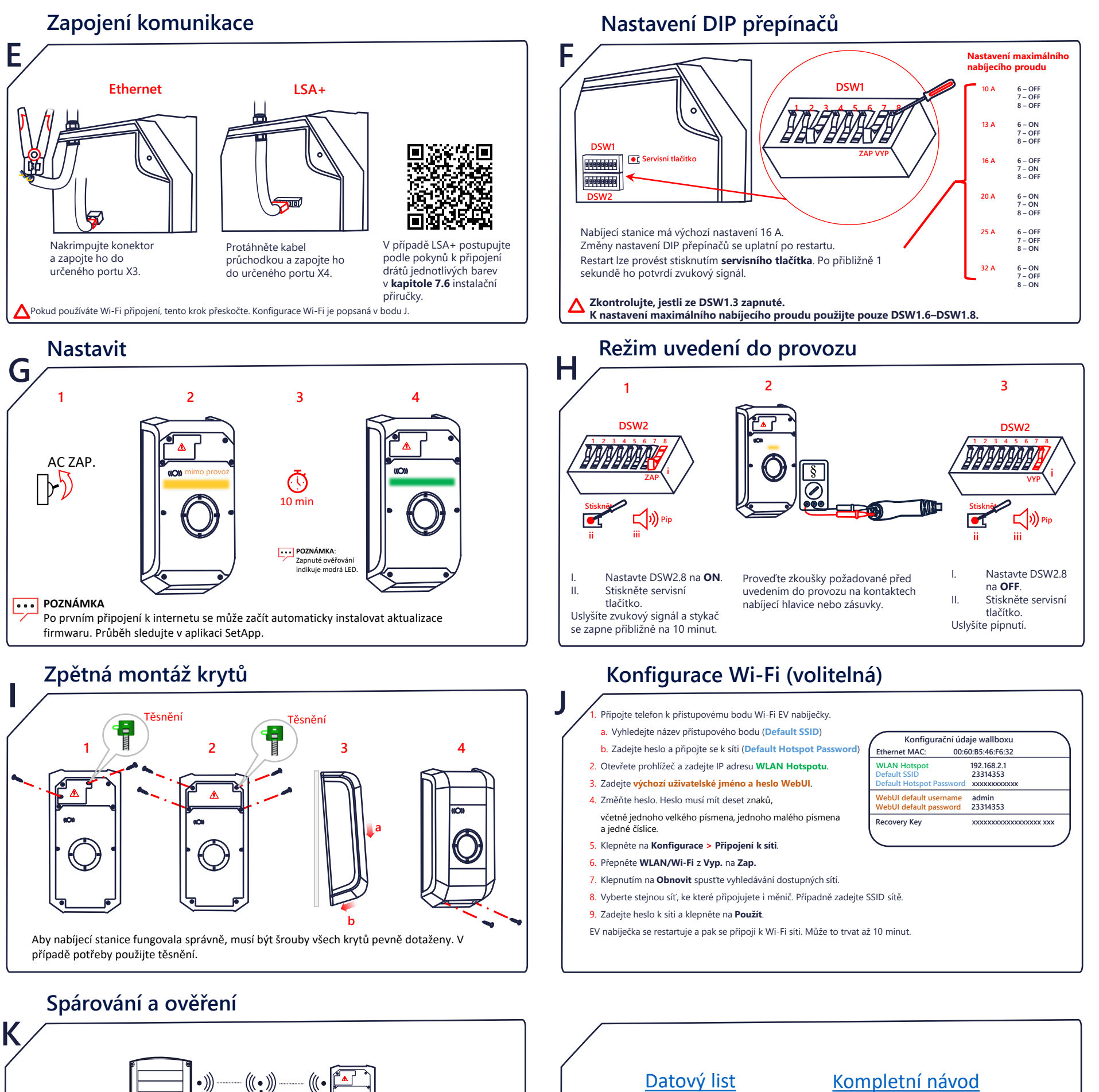

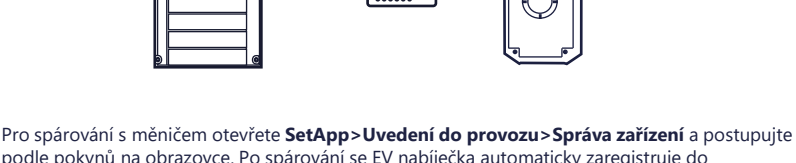

podle pokynů na obrazovce. Po spárování se EV nabíječka automaticky zaregistruje do **Monitorovací** platformy.

Ohledně konfigurace RFID sdělte majiteli, že má k ověření a správě karet použít stránku EV nabíječka v aplikaci mySolarEdge.

solaredge.com

© SolarEdge Technologies, Ltd. Všechna práva vyhrazena. Verze: 1.6, červen 2023 Změny vyhrazeny bez předchozího upozornění.

Kontakt na podporu

V případě technických problémů s produkty SolarEdge nás kontaktujte: https://www.solaredge.com/service/support